# AIDE – Inscription en ligne

## Site Internet : sae.cssdn.gouv.qc.ca

### 1. Utiliser le menu à gauche pour voir la liste des formations disponibles.

| Québec 🔡                                                                                            |                                                                                                    |
|----------------------------------------------------------------------------------------------------|----------------------------------------------------------------------------------------------------|
| Accuell<br>Inscrivez-vous en ligne<br>Consulter le site<br>internet de Formation<br>continue et SAE | Accueil<br>FORMATION CONTINUE ET SERVICES AUX ENTREPRISES<br>Bienvenue sur le site d'inscriptions en ligne du FC/SAE<br>NOTE : Une adresse courriel fonctionnelle et accessible est obligatoire pour vous inscrire<br>Inscrivez-vous en ligne |
|                                                                                                    | Gentre<br>des Navigateurs<br>Québec E3 E3                                                                                                    |

2. Cliquer sur la formation qui vous intéresse et une autre fenêtre apparaîtra. À cette étape, vous devez choisir votre date de formation dans le menu déroulant à droite et l'horaire complet s'affichera suite à cette sélection.

| iébec 🔡                                    |                                                                                                 |                                                                            |
|--------------------------------------------|-------------------------------------------------------------------------------------------------|----------------------------------------------------------------------------|
| Accueil                                    | Fiche de la Formation                                                                           |                                                                            |
| nscrivez-vous en ligne                     | Inscrivez-vous! Informations détaillées Retour                                                  | choisissez votre date de formation -                                       |
| Consulter le site<br>internet de Formation | Aucune image disponible                                                                         | du 2023-09-16 au 2023-09-24 à Lévis<br>du 2023-10-21 au 2023-10-29 à Lévis |
| continue et SAE                            | Nom de la formation :<br>Santé et sécurité sur les chantiers de construction / ASP Construction | du 2023-11-25 au 2023-12-03 à Lévis<br>du 2024-01-20 au 2024-01-28 à Lévis |
|                                            | Description :                                                                                   | du 2024-02-17 au 2024-02-25 à Lévis<br>du 2024-03-16 au 2024-03-24 à Lévis |
|                                            |                                                                                                 | du 2024-84-87 ou 2024-05-85 à Levis<br>du 2024-06-01 au 2024-06-09 à Lévis |

#### 3. Si l'horaire vous convient, cliquez sur « Inscrivez-vous »

Fiche de la Formation

| Inscrivez-voust Informations détaillées Retour du 2<br>Aucune image disponible                  | 023-11-25 au 2023-12-03 à Lévis ▼<br>Date de début : 2023-11-25 | ;Date de fin : 2023-12-03 | 1            |
|-------------------------------------------------------------------------------------------------|-----------------------------------------------------------------|---------------------------|--------------|
| Nom de la formation :<br>Santé et sécurité sur les chantiers de construction / ASP Construction | Horaire de la                                                   | formation                 |              |
| Description :                                                                                   | Date de la Journée                                              | Heure de début            | Heure de fir |
| Nombre maximum d'inscription :<br>25                                                            | Samedi, 2023-11-25                                              | 08:00:00                  | 16:00:00     |
| Nombre actuel d'inscription :                                                                   | Dimanche, 2023-11-26                                            | 08:00:00                  | 16:00:00     |
| Catégorie :                                                                                     | Samedi, 2023-12-02                                              | 08:00:00                  | 16:00:00     |
| MANUTENTION ET SANTÉ SÉCURITÉ                                                                   | Dimanche, 2023-12-03                                            | 08:00:00                  | 16:00:00     |
| Description de la catégorie :                                                                   | Adresse : 1135 boul                                             | Guillaume Couture         |              |
| Prix de la formation :<br>250,00 \$                                                             | Établissement : Cent                                            | re multiservices          |              |

### 4. Saisissez les informations demandées en n'oubliant pas de cliquer sur « S'inscrire » à la fin de cette fenêtre

| Veuillez entrer vos inforr<br>Note: vous recevrez un courriel de confirm | nations personnelles pour l'<br>nation pour votre inscription et un autre quand l | inscription :<br>a formation sera confirmée pour le palement |    |                            |                      |              |
|--------------------------------------------------------------------------|-----------------------------------------------------------------------------------|--------------------------------------------------------------|----|----------------------------|----------------------|--------------|
| Nom de famille à la naissance: *                                         | Paquette                                                                          |                                                              |    |                            |                      |              |
| Prenom : *                                                               | Pierre                                                                            |                                                              |    |                            | B-4-4-50000          |              |
| Date de naissance (JJ-MM-AAAA): *                                        | 31-12-1900                                                                        |                                                              | i. | Date de debut : 2022-01-11 | Date de fin : 2022-0 | 13-22        |
| Numero civique et rue : *                                                | 13, rue du Parc                                                                   |                                                              |    | Horaire de la              | formation            |              |
| Appartement (Optionnel):                                                 |                                                                                   |                                                              |    | Date de la Journée         | Heure de début       | Heure de fin |
| Ville : *                                                                | Lévis                                                                             |                                                              |    | Mardi, 2022-01-11          | 13:15:00             | 15:45:00     |
| Province: *                                                              | Québec                                                                            |                                                              |    | Adresse : 3340, rue C      | Omer-Poirier         |              |
| Code Postal : *                                                          | G6V 7H4                                                                           |                                                              |    | Établissement : CEAR       | N                    |              |
| No. Téléphone principale: *                                              | 418 838-8566                                                                      |                                                              |    |                            |                      |              |
| No. Téléphone secondaire :                                               |                                                                                   |                                                              |    |                            |                      |              |
| Employeur :                                                              |                                                                                   |                                                              |    |                            |                      |              |
| Courriel : *                                                             | pierrepaquette123@gmail.com                                                       |                                                              |    |                            |                      |              |
| Confirmation du courriel: *                                              | pierrepaquette123@gmail.com                                                       |                                                              |    |                            |                      |              |
| S'inscrire                                                               |                                                                                   |                                                              |    |                            |                      |              |

5. Par la suite, vous recevrez un premier courriel (Accusé de réception) pour confirmer la réception de votre inscription.
Vous recevrez un autre courriel pour effectuer le paiement en ligne.
\*\*\* Votre inscription sera considérée lorsque le paiement sera effectué.

Pour effectuer votre paiement en ligne avec une carte de crédit, suivez les étapes ci-dessous :

a) Lorsque vous recevrez le courriel de paiement, celui-ci contiendra un lien : <u>Paiement de votre inscription</u>, cliquez sur le lien.

| Paiement                                                                                                    |
|----------------------------------------------------------------------------------------------------|
| Nous confirmons par la présente la tenue de la formation suivante :                                                                                                    |
| FINANCÉ - Ces cours sont financés par le Ministère donc votre inscription en personne est OBLIGATOIRE pour nous fournir votre certificat de naissance et une pièce d'identité |
| Veuillez procéder au paiement <u>Paiement de votre inscription</u>                                                                                                    |
| La date limite de paiement est le 2022-08-12                                                                                                    |
| La formation aura lieu du 2022-01-11 au 2022-03-22                                                                                                    |
| Numéro de la formation : 296<br>Numéro de l'inscription : 3074                                                                                                    |
| Horaire de la formation                                                                                                    |
| Votre horaire est disponible en ligne, pour la consulter, cliquer sur le lien ci-dessous :                                                                                    |
| Consulter l'horaire en ligne                                                                                                    |
| Votre première journée de formation aura lieu le 2022-01-11 à 13:15:00 H                                                                                                    |

 b) Une nouvelle page du site web ouvrira pour effectuer votre paiement sécurisé. Veuillez entrer vos informations de votre carte de crédit.
Une fois ce formulaire complété, cliquez sur « Payer »

|                      | 25               |
|----------------------|------------------|
| Courriel             |                  |
| courriel@            |                  |
|                      |                  |
|                      |                  |
| VISA                 |                  |
| N 1.5.1              |                  |
| Prénom No            | m de Carte       |
|                      |                  |
| Numéro de la         | carte            |
| 010101010            | 101              |
|                      |                  |
| MMAA                 | CVC ()           |
|                      | 123              |
| 0124                 |                  |
| 0124                 |                  |
| 0124                 |                  |
| 0124                 | f de la commande |
| 0124<br>Récapitulati | f de la commande |

c) Dans le cas d'un paiement réussi, un reçu s'affichera et vous aurez la possibilité de l'imprimer.

| Reçu de palement.                                                                                                    |                                                              |                                                           |
|----------------------------------------------------------------------------------------------------|--------------------------------------------------------------|-----------------------------------------------------------|
| Formation continue et services aux entreprises<br>1155 boulevard Guillaume-Couture, Lévis (Québec) GGW<br>052<br>1 418 839-0500 poste 40101<br>Centre<br>de services scolaire<br>de servigateurs | Numéro<br>Date: 20<br>Nom du clie<br>IÉDEC 🚯 🚯               | de reçu: 000035<br>)23-08-24 13:23:<br>ent : Test D, Test |
| Reçi                                                                                                    | I                                                            |                                                           |
| Nom de la formation Dates                                                                                                    | Prix unitaire                                                | Prix                                                      |
|                                                                                                    |                                                              |                                                           |
| Suite Office en ligne - Un 69,58 \$<br>(1) logiciel                                                                                                    |                                                              |                                                           |
| Suite Office en ligne - Un 69,58 \$<br>(1) logiciel                                                                                                    | Sous-total:                                                  | 69,58 \$                                                  |
| Suite Office en ligne - Un 69,58 \$<br>(1) logiciel<br>TF                                                                                                    | Sous-total:<br>S (numéro 142420223):                         | 69,58 \$<br>3,48 \$                                       |
| Suite Office en ligne - Un 69,58 \$<br>(1) logiciel<br>TF                                                                                                    | Sous-total:<br>S (numéro 142420223):<br>(numéro 1021282631): | 69,58 \$<br>3,48 \$<br>6,94 \$                            |

Deux courriels de confirmation vous seront acheminés également :

- ✓ Accusé de paiement à la formation
- ✓ Reçu Ne pas répondre :

Transaction approuvée

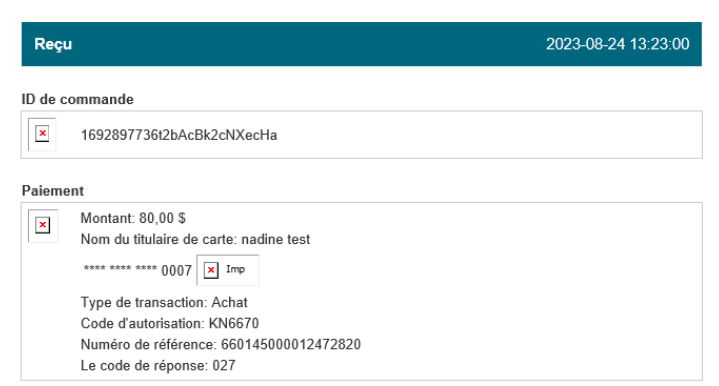

## Paiement de l'inscription

Si vous êtes dans l'impossibilité de payer votre inscription en ligne avec une carte de crédit, veuillez- vous nous en informer par courriel. Nous pourrons prendre entente pour effectuer une transaction par téléphone avec carte de crédit.

sae@cssdn.gouv.qc.ca